# **O**brivo

Maple Apartments Edit

## SMART APARTMENT APARTMENT PORTAL QUICK START GUIDE

Welcome to your new Brivo Smart Apartment. To get started using your new Smart Apartment devices, follow the steps below.

### 1) Claim Your Account

Your property manager will send an email notification to your designated email address. This email will have a link to set-up and claim your account as well as your door code to access your front door.

#### 2) Download the Resident App

Parking

Ð

3

ġ.

(f)

The Brivo Smart Home Resident App is available for iOS and Android users. Search for Brivo Smart Home and use the credentials you set up to log into your account on the mobile App.

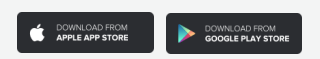

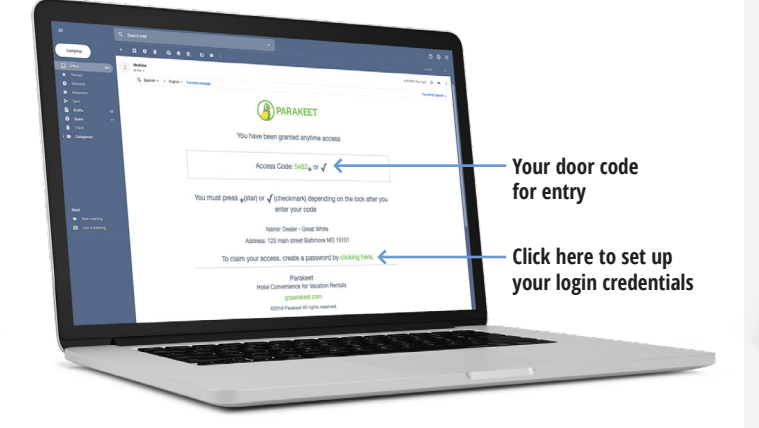

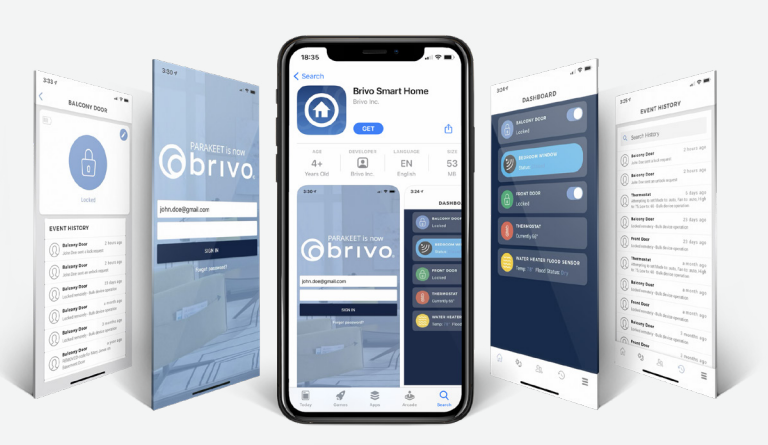

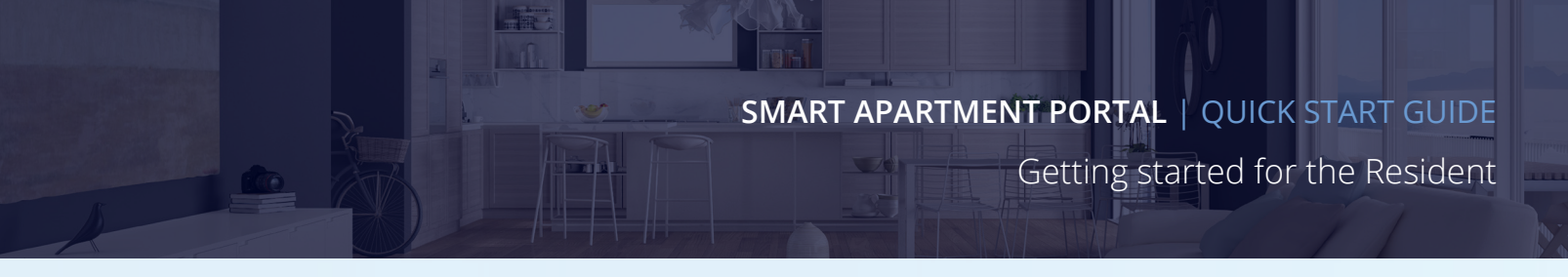

#### 3) Key Features of the Mobile App

The iOS and Android versions of the App are slightly different, however, the key features are very similar.

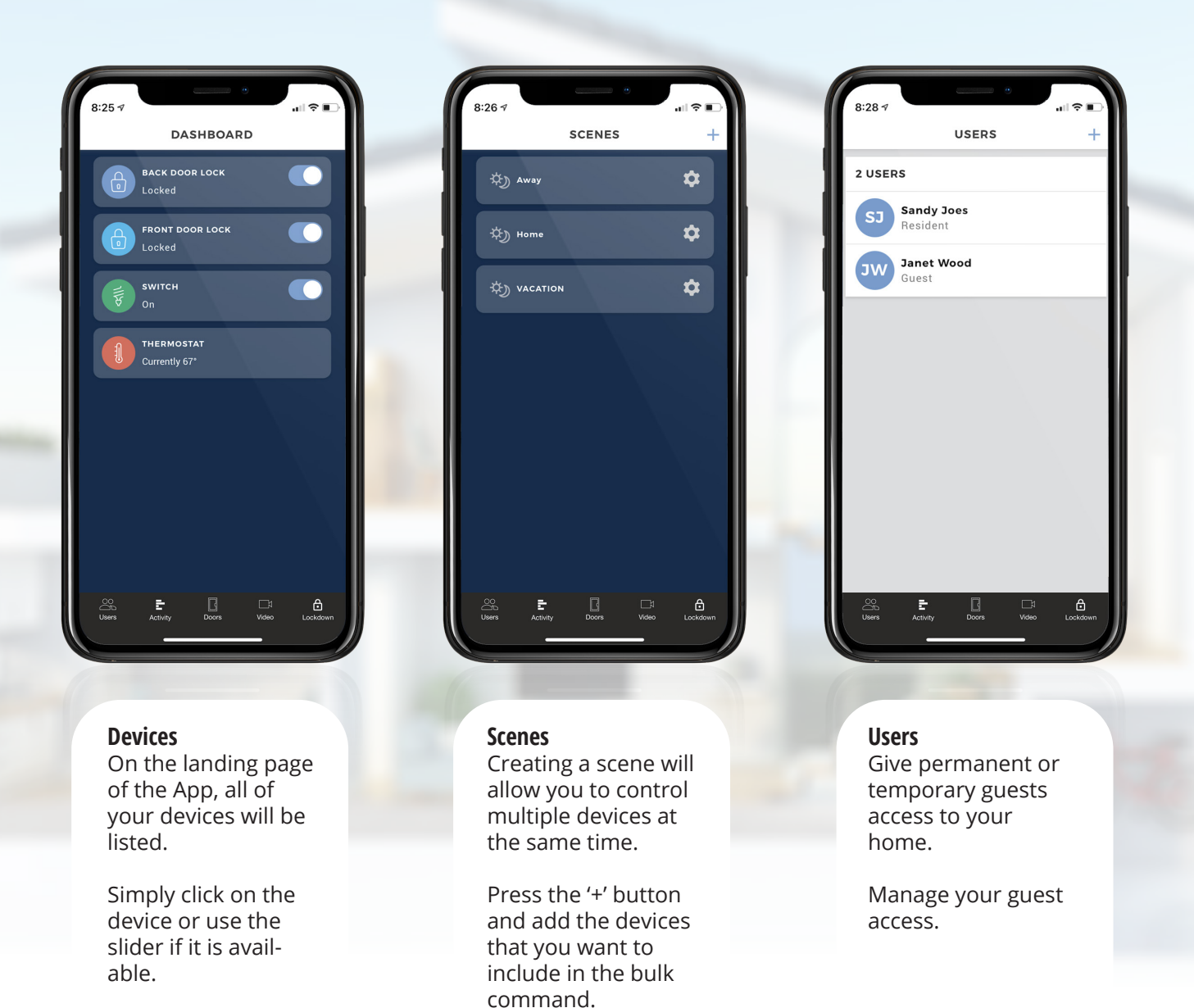

 For support, please contact the Brivo Smart Apartment team smarthome.support@brivo.com (801) 690-7980 Ext. 2brivo.com www.brivo.com/vacation-rental